# TUTORIEL INSCRIPTION AUX CHAMPIONNAT REGIONNAUX

## **Connexion**

| d.sportif@gmail.com 1 |                                       |  |
|-----------------------|---------------------------------------|--|
| Mot de passe          |                                       |  |
|                       |                                       |  |
| _                     | Se souvenir de moi                    |  |
|                       | CONNEXION 3                           |  |
|                       | Mot de passe oublié ?                 |  |
|                       | Je n'ai pas encore de compte <b>4</b> |  |

- 1 Indiquer l'adresse mail
- 2 Renseigner le mot de passe
- 3 Cliquer sur
- 4 Si vous n'avez pas de compte, il faut le créer

## Création compte

|                                       | Créer un compte                                               |
|---------------------------------------|---------------------------------------------------------------|
| Adresse e-mail<br>d.sportif@gmail.com | 1                                                             |
| Numéro de licence                     | _                                                             |
|                                       | es 6 premiers numéros de la licence (sans la dernière lettre) |
| Date de naissance                     |                                                               |
| 28 mai  2001  3                       |                                                               |
| Mot de passe                          |                                                               |
| -                                     | Au moins 6 caractères                                         |
| Répétez le mot de pas                 | se                                                            |
| J                                     | e reconnais avoir pris connaissance et accepter les CGU 🖉 🧧   |
|                                       | Conditions générales d'utilisation 6                          |
|                                       | CRÉER UN COMPTE 7                                             |
|                                       | J'ai déjà un compte                                           |

- 1 Indiquer l'adresse mail
- 2 Renseigner le Numéro de licence (Sans la dernière lettre)
- 3 Indiquer votre date de naissance (lié au Numéro de licence)

- 4 Renseigner deux fois le même mot de passe de 6 caractères minimum.
- 5 Valider la prise de connaissance des CGU, en cochant la case.

CRÉER UN COMPT

- 6 Les CGU sont visibles en cliquant sur le texte.
- 3 Valider en cliquant sur 🤇

#### **Inscription**

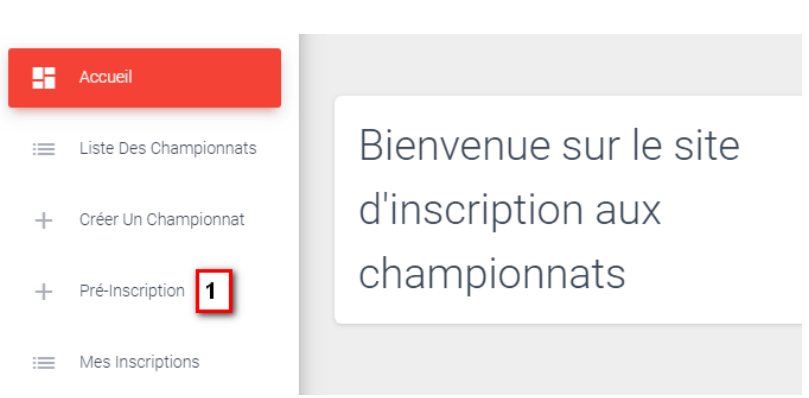

Nota : C'est l'écran administrateur, vous avez moins d'option

#### 1 – Cliquer sur Pré-inscription

| Liste des championnats                                |                                                                                                    |
|-------------------------------------------------------|----------------------------------------------------------------------------------------------------|
| # Championnat                                         | Date<br>limite                                                                                                    |
| Régional salle Jeunes et Senic<br>1 et 3 poulies 2019 | 1 2 SE PRÉ-INSCRIRE<br>05/02/2019 3 PRÉ-INSCRIRE UN AUTRE ARCHER                                                                                                    |
| 2 Régional salle Senior sauf 2 et poulies 2019        | 3 12/02/2019 12/02/2019 <t< th=""></t<> |

2 – En choisissant le championnat concerné cliquer sur SE PRÉ-INSCRIRE

3 – Pour les gestionnaires de club, présidents ou autres, il est possible de préinscrire d'autres archers **PRÉ-INSCRIRE UN AUTRE ARCHER** 

4 – Vous avez la possibilité de visionner la liste des préinscrits LISTE DES PRÉ-INSCRITS

| Inscription à Régional salle Senior sauf 2 et 3 poulies 2019       |             |  |
|--------------------------------------------------------------------|-------------|--|
| Categories où vous avez déjà un score et n'êtes pas encore inscrit |             |  |
| Choississez une catégorie                                          | ENREGISTRER |  |

5 – Choisir la catégorie (vous pourriez avoir par exemple tirer en arc nu et en poulies sur les différents concours).

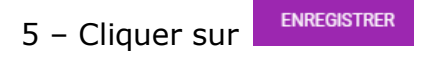

Pour préinscrire d'autres archers :

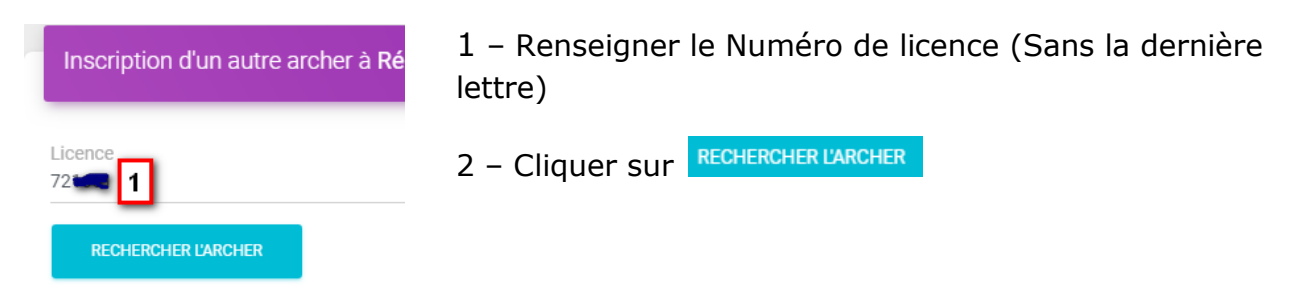

3 – Un nouveau bouton apparait, cliquer sur 3

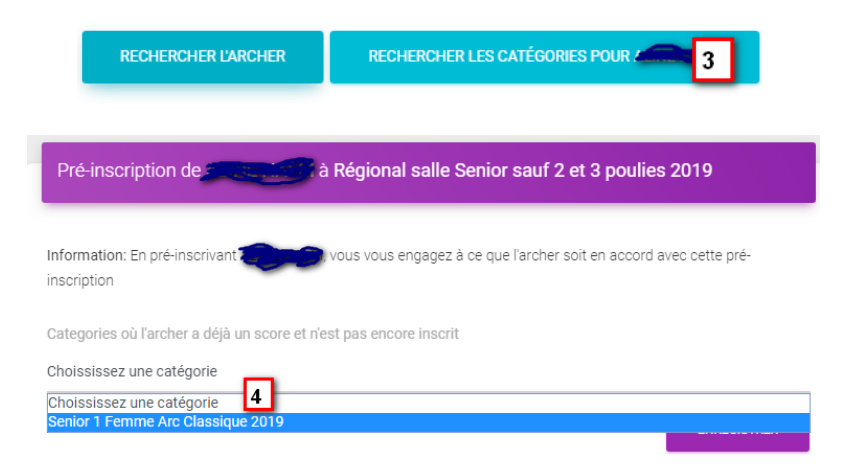

4 - Choisir la catégorie souhaitée.

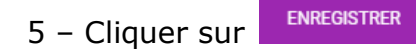

### **Vérification**

En cliquant sur <sup>IIII</sup> Mes Inscriptions</sup> au niveau de l'accueil ou en regardant la liste des préinscrits dans la partie pré-inscription.

#### **Divers**

En cas de disfonctionnement, essayer de vous déconnecter en cliquant en haut à droite MON COMPTE puis déconnection. Et refaites une connexion et les actions.